## AUTOGESTOR DE PRESTADORES

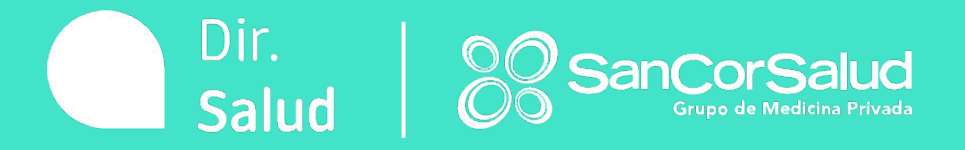

## BIENVENIDO

# Estimado Prestador, gracias por ser parte de **GRUPO SANCOR SALUD**.

A continuación, realizaremos un breve recorrido por el Autogestor de Prestadores. Nuestra herramienta aliada para gestionar prestaciones de forma simple, segura y online.

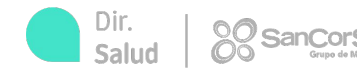

## LOGIN

Cuando ingresamos al sistema web <u>https://autogestionprestadores.sancorsalud.com.ar/login</u> nos logueamos con el usuario y contraseña que nos fue asignado con nuestra alta de prestador.

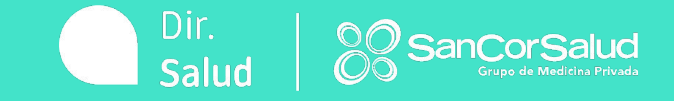

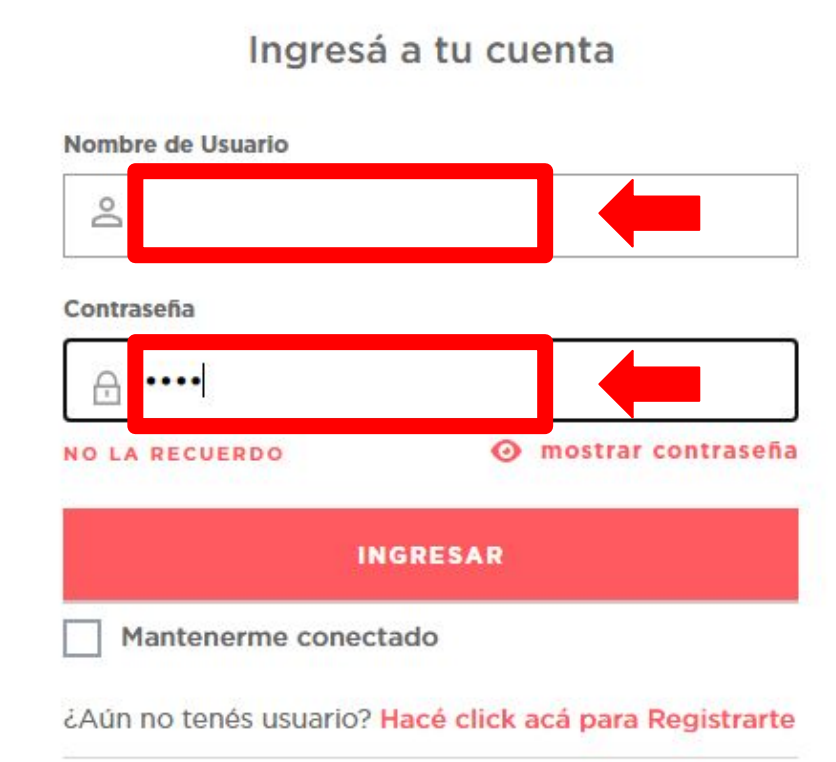

Si aún no sos prestador, postulate para formar parte de la red más grande del país:

#### TRABAJÁ CON NOSOTROS

Consultas 0800 7777 72583

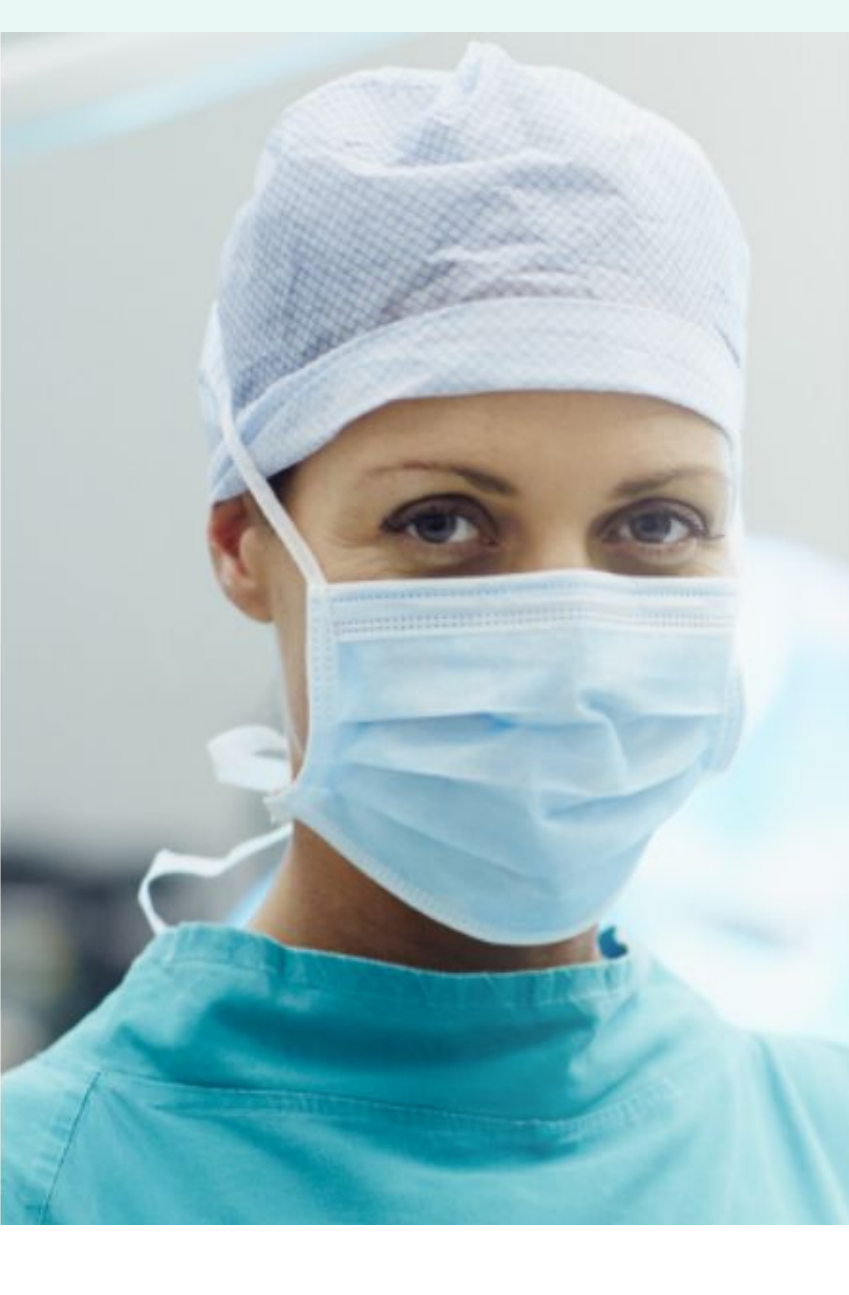

## Elegirlos, fue fácil.

Ellos están siempre, brindándote confianza en las decisiones más importantes de tu vida. Por eso este camino también lo construimos junto a vos.

#### Mirá el spot

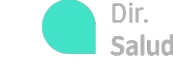

### CONTÁCTENOS

**Contáctenos** es el principal medio de comunicación con SanCor Salud. Aquí podremos enviar documentación, realizar gestiones de actualización de datos, reportar inconvenientes, incorporar profesionales adheridos, entre otros.

| $\equiv$ Inicio                                           |   |   |   |                                     |                                             | θ |
|-----------------------------------------------------------|---|---|---|-------------------------------------|---------------------------------------------|---|
| SanCorSalud<br>Grupo de Medicina Privada<br>Administrador |   | : |   | Te damos la bie                     | envenida a                                  |   |
| ♠ inicio                                                  |   |   |   | una nueva exp                       | eriencia.                                   |   |
| 🕀 Validación Online                                       | ~ |   | : | Un citio renovado para operar do fo | rma mác                                     |   |
| destión                                                   | ~ | < | : | ágil y estar siempre conectados.    | inna mas                                    |   |
| 💾 Convenios                                               | ~ |   |   |                                     |                                             |   |
| 🚳 Administración                                          | ~ |   |   |                                     |                                             |   |
| 🛒 Novedades                                               | ~ |   |   | CAMBIAM<br>MEJORAND                 | IOS PARA SEGUIR<br><b>O LA AUTOGESTIÓN.</b> |   |

#### NOTIFICACIONES

#### En notificaciones recibirán novedades, news, notas importantes y comunicados.

| ≡ Inicio                                                   |                                                                |                            | ٠ |   |   | 0 |
|------------------------------------------------------------|----------------------------------------------------------------|----------------------------|---|---|---|---|
| SancorSalud<br>Grupe die Medicine Prinsda<br>Administrador | ¡Prevalidá!                                                    | No LEÍDAS LEÍDAS           |   | C | × |   |
| f inicio                                                   | Al momento de otorgar un turno                                 | Fecha de envio: 25/08/2021 |   |   |   |   |
| 🕀 Validación Online 🗸                                      | recordá usar la Prevalidación par                              |                            |   |   |   |   |
| g <sup>a</sup> Gestión 🗸                                   | Validar su condición de Aso                                    |                            |   |   |   |   |
| H Convenios ~                                              | Validar si la prestación en ar                                 |                            |   |   |   |   |
| 🚱 Administración 🗸                                         | Autorización Previa<br>Seleccioná Validación Online / Prevalio |                            |   |   |   |   |
| 😭 Novedades 🗸 🗸                                            | para realizar la gestión.                                      |                            |   |   |   |   |
|                                                            | 0 Concercelud                                                  |                            |   |   |   |   |

### GESTIÓN

**MIS DATOS:** encontraremos nuestros datos impositivos y de contacto.

**ESTADO DE GESTIONES:** podremos visualizar estado y dar seguimiento a las gestiones realizadas.

| ≡ Inicio                                                   |   |   |   |                                            | θ        |
|------------------------------------------------------------|---|---|---|--------------------------------------------|----------|
| SanCorSalud<br>Grupa die Medicine Privada<br>Administrador |   | : |   | Te damos la bienvenida a                   |          |
| f inicio                                                   |   | : |   | una nueva experiencia.                     | Jan Carl |
| 🕀 Validación Online                                        | ~ |   |   |                                            |          |
| d Gestión                                                  | ^ | ~ | • | Un sitio renovado para operar de forma más | -        |
| Mis Datos                                                  | - |   | • | agil y estar siempre conectados.           |          |
| Estado de Gestiones                                        |   |   |   |                                            |          |
| t <b>∐</b> i Convenios                                     | ~ |   |   |                                            | -        |
| 🚯 Administración                                           | ~ |   |   | CAMBIAMOS PARA SEGUIR                      |          |
| Novedades                                                  | ~ |   |   | MEJORANDO LA AUTOGESTION.                  |          |

#### CONVENIOS

ARANCELES: se visualizan las últimas 2 (dos) actualizaciones de aranceles.
 PRESTACIONES CONVENIDAS: Encontraremos las prestaciones pactadas por convenio.
 NORMAS: disposiciones, criterios de facturación y normas de auditoría médica.

| 😑 Inicio                                                  |        |   |   |                                                    | 9     |
|-----------------------------------------------------------|--------|---|---|----------------------------------------------------|-------|
| SanCorSalud<br>Grupe de Madicies Privade<br>Administrador |        | : |   | Te damos la bienvenida a                           |       |
| f inicio                                                  |        | : |   | una nueva experiencia.                             | alter |
| 🕀 Validación Online                                       | ~      |   |   |                                                    |       |
| 💣 Gestión                                                 | ~      | < | : | Un sitio renovado para operar de forma más         | 1     |
| H: Convenios                                              | ^      |   | • | agir y estar siempre conectados.                   |       |
| Aranceles                                                 | ] +    | - |   |                                                    |       |
| Prestaciones Convenidas                                   | _ ◆    | - |   |                                                    |       |
| Normas                                                    | •<br>• |   |   | CAMBIAMOS PARA SEGUIR<br>MEJORANDO LA AUTOGESTIÓN. |       |

#### NOVEDADES

**DOCUMENTACIÓN ÚTIL:** encontraremos planillas, instructivos, formularios, etc.

**TUTORIALES:** Se alojan videotutoriales explicativos sobre la utilización del autogestor.

| ≡ Inicio                                             |                    |   |   |                                            |
|------------------------------------------------------|--------------------|---|---|--------------------------------------------|
| SancorSalu<br>Grupe de Medicine Pri<br>Administrador | I <b>d</b><br>hada | : |   | Te damos la bienvenida a                   |
| ♠ inicio                                             |                    | : |   | una nueva experiencia.                     |
| Validación Online                                    | ~                  |   |   |                                            |
| gestión                                              | ~                  | ~ | • | Un sitio renovado para operar de forma más |
| H Convenios                                          | ~                  |   | • | ágil y estar siempre conectados.           |
| G Administración                                     | ~                  |   |   |                                            |
| Novedades                                            | ^                  |   |   |                                            |
| Documentación Útil                                   | -                  |   |   | CAMBIAMOS PARA SEGUIR                      |
| Tutoriales                                           |                    |   |   | MEJORANDO LA AUTOGESTION.                  |

Asociación Mutual SanCor Salud: Inscripción en RNEMP bajo el Nº 1137. SUPERINTENDENCIA DE SERVICIOS DE SALUD

0800-7777-SALUD (72583)

Θ

# PREVALIDACIÓN

En esta sección podemos verificar si el asociado está habilitado y si la prestación requiere de autorización previa.

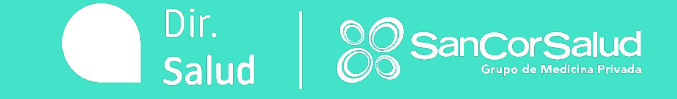

### PREVALIDACIÓN

#### Dentro de la sección VALIDACIÓN ONLINE seleccionaremos la pestaña "PREVALIDACIÓN PRESTACIONES AMBULATORIO"

Θ

0

| ≡ Inicio                                                  |                                                                                                    |
|-----------------------------------------------------------|----------------------------------------------------------------------------------------------------|
| SanCorSalud<br>Grupo de Medicios Privade<br>Administrador | : Te damos la bienvenida a                                                                                                    |
| f inicio                                                  | : una nueva experiencia.                                                                                                    |
| 🕀 Validación Online 🧥                                     | •                                                                                                    |
| Prevalidación Prestaciones Ambulatorio                    | Un sitio renovado para operar de forma más                                                                                                    |
| Autorización Ambulatorio                                  | ágil y estar siempre conectados.                                                                                                    |
| Consultar Autorizaciones Ambulatorio                      |                                                                                                    |
| Solicitar Preliquidación                                  |                                                                                                    |
| Consultar Preliquidación                                  |                                                                                                    |
| 🖁 Gestión 🗸 🗸                                             | CAMBIAMOS PARA SEGUIR<br>MEJORANDO LA AUTOGESTIÓN.                                                                                                    |
| H Convenios 🗸 🗸                                           |                                                                                                    |
| 🚯 Administración 🗸 🗸                                      | Asociación Mutual SanCor Salud: Inscripción en RNEMP bajo el N° 1137.<br>SUPERINTENDENCIA DE SERVICIOS DE SALUD<br>Órgano de Control de Obras Sociales y Entidades de Medicina Prepaga |

#### En primer instancia seleccionamos el convenio con el que realizaremos la prestación y

#### cargamos el asociado que la consumirá.

|                                      | 27352153589 - USAR - PARA | PRUEBAS CONECT.,                      |                                  |                                                     |                                 |         |
|--------------------------------------|---------------------------|---------------------------------------|----------------------------------|-----------------------------------------------------|---------------------------------|---------|
| 😑 🛛 Validación Onlin                 | 0 - USAR I                |                                       |                                  | <b>.</b>                                            |                                 | Θ       |
| SanCorSalu<br>Grupo de Medicina Priv | 0 - USAR II<br>0 - USAR   | 5                                     | Ambulatorio                      |                                                     |                                 |         |
| Administrador                        | Esta seco                 | permite verificar si la prestación es | tá habilitada para la atención o | directa o requiere de autorizaci                    | ón previa.                      |         |
| f inicio                             | Dato                      | enio                                  |                                  | Datos Asociado                                      |                                 |         |
| Validación Online                    | Convenio<br>USAR - PARA   | PRUEBAS CONECT.                       |                                  | <ul> <li>DNI</li> <li>Número de Asociado</li> </ul> | Numero de Asociado<br>123456/00 |         |
| Prevalidación Prestaciones Amb       | ulatorio                  |                                       |                                  |                                                     |                                 |         |
| Autorización Ambulatorio             |                           |                                       |                                  |                                                     |                                 | VALIDAR |
| Autorización Internación             | HABILITADO - PRI          | UEBA, ASOCIADO - GRAV - SANCOR 30     | - 000 -                          |                                                     |                                 |         |
|                                      |                           |                                       |                                  |                                                     |                                 |         |

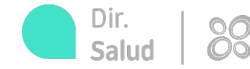

A continuación, completar los campos Efector (profesional que realiza la prestación), Prestaciones (prestación realizada) y Prescriptor (profesional que realiza el pedido médico). Luego, seleccionamos el botón PREVALIDAR.

| Efector                             |                   |                         |                        |                                          |              |          |             |
|-------------------------------------|-------------------|-------------------------|------------------------|------------------------------------------|--------------|----------|-------------|
|                                     | PRUEBAS CONECT.,  |                         |                        | Especialidad<br>KINESIOLOGIA Y FISIATRIA |              |          |             |
| Prestaciones                        |                   |                         |                        |                                          |              |          |             |
| Código o descripción                |                   |                         |                        |                                          |              |          |             |
| Fecha                               | Código Prestación | Prestación Sancor Salud | Descripción            |                                          | ĺ            | Cantidad | Eliminar    |
| 29/07/2021                          | NM 250183         | NM 250183               | SESION FISIOKINESIOTER | RAPIA (MODULO)                           |              | 1 *      |             |
| Prescriptor                         |                   |                         |                        |                                          |              |          |             |
| Fecha de prescripción<br>28/07/2021 | e                 |                         |                        |                                          |              |          |             |
| Prescriptor select                  | cionado           |                         |                        |                                          |              |          |             |
| Nro. Prestador                      | Matricula         |                         | Тіро                   | Nombre                                   |              | Eliminar |             |
| 682293                              | 1234              |                         | Nacional               | TAMANE                                   | LLI, AGUSTIN |          |             |
| PREVALIDAR                          |                   |                         |                        |                                          |              |          | Chat Online |

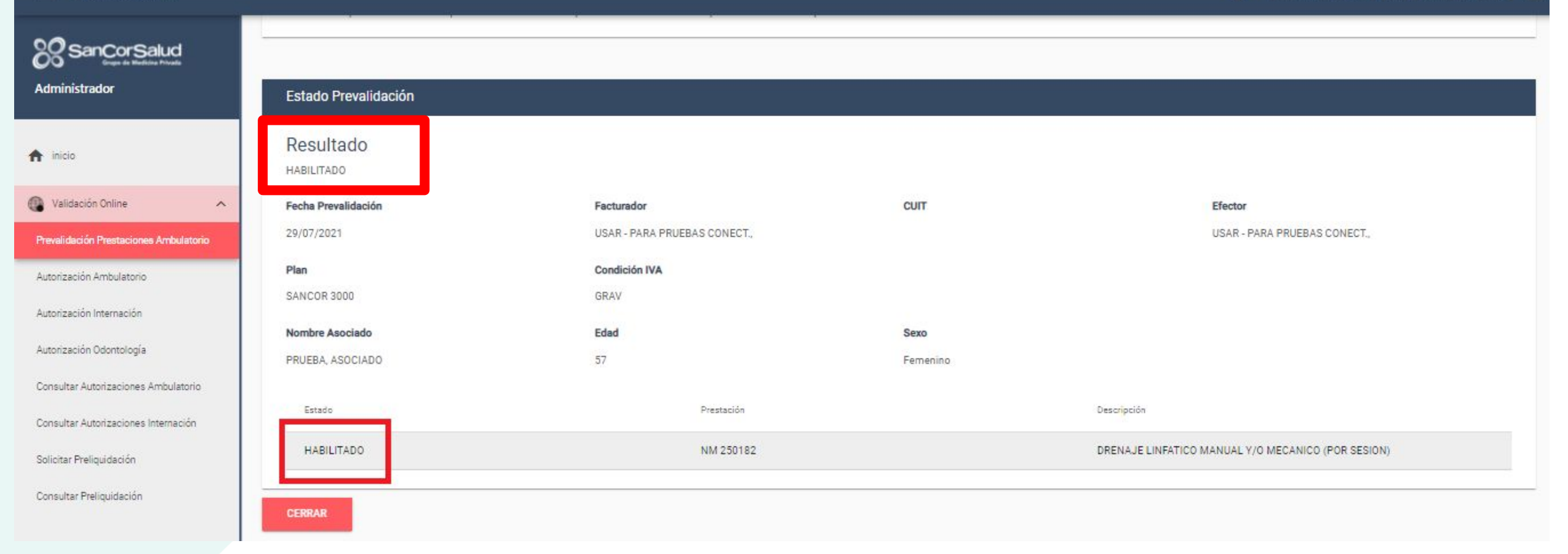

## → ESTADO DEL ASOCIADO

## → ESTADO DE LA PRESTACIÓN

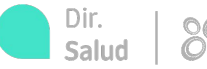

## AUTORIZACIÓN

Esta sección nos permite realizar la autorización de todas la prestaciones en ambulatorio y validar los Formularios de Autorización Previa (Formulario N°4) gestionados.

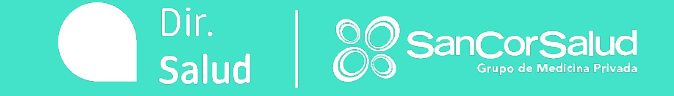

### AUTORIZACIÓN

Dentro de la sección VALIDACIÓN ONLINE seleccionamos la pestaña "AUTORIZACIÓN AMBULATORIO"

| ≡ Inicio                                                                                                   |                                                                                                    | <u> </u>                                                     |          | 0      |
|----------------------------------------------------------------------------------------------------|----------------------------------------------------------------------------------------------------|--------------------------------------------------------------|----------|--------|
| SanCorSalud<br>Grape de Medicine Privade<br>Administrador                                                  | : Te d                                                                                                    | lamos la bienven                                             | ida a    |        |
| 🏫 inicio                                                                                                   | i una                                                                                                    | nueva experiend                                              | cia.     | 130-20 |
| Validación Online                                                                                          | •                                                                                                    |                                                              |          |        |
| Prevalidación Prestaciones Ambulatorio<br>Autorización Ambulatorio<br>Consultar Autorizaciones Ambulatorio | Un sitio r<br>ágil y est                                                                                                    | renovado para operar de forma más<br>tar siempre conectados. |          |        |
| Solicitar Preliquidación                                                                                   |                                                                                                    |                                                              |          |        |
| Consultar Preliquidación                                                                                   |                                                                                                    |                                                              |          |        |
| 🖑 Gestión 🗸 🗸                                                                                              |                                                                                                    | CAMBIAMOS PARA S                                             | EGUIR    |        |
| u∰ Convenios ∽                                                                                             |                                                                                                    | MESOKANDO LA AUTO                                            | SESTION. |        |
| 🚱 Administración 🗸 🗸                                                                                       | Asociación Mutual SanCor Salud: inscripción en RNEMP bajo el N° 1137.<br>SUPERINTENDENCIA DE SERVICIOS DE SALUD<br>Órgano de Control de Obras Sociales y Entidades de Medicina Prepaga | 0800-7777-SALUD (72583)<br>www.sancorsalud.com.ar            | FI 🛩 🛙   | n 0    |
| rEl Novedades                                                                                              |                                                                                                    |                                                              |          |        |

|                                        | Datos Convenio                                        | Datos Asociado                           |
|----------------------------------------|-------------------------------------------------------|------------------------------------------|
| Administrador                          | Convenio<br>USAR - PARA PRUEBAS CONECT.               | DNI     Número de Asociado     123456/00 |
| f inicio                               | Seleccionamos el convenio con el c                    | que se realizará la prestación y         |
| Validación Online                      | cargamos el asociado que la consu                     | mirá                                     |
| Prevalidación Prestaciones Ambulatorio | HABILITADO - PRUEBA, ASOCIADO - GRAV - SANCOR 3000 -  |                                          |
| Autorización Ambulatorio               | Efector                                               |                                          |
| Autorización Internación               | Efector<br>27352153589 - USAR - PARA PRUEBAS CONECT., | Especialidad KINESIOLOGÍA Y FISIATRÍA    |
| Autorización Odontología               |                                                       |                                          |
| Consultar Autorizaciones Ambulatorio   |                                                       |                                          |
| Ef                                     | ector                                                 | y luego escogemos                        |
| Efec                                   | Especialidad                                          | como Efector al                          |
|                                        | 27352153589 - USAR - PARA PRUEBAS CONECT.,            | profesional que                          |
|                                        | 0 - USAR I                                            | roalizará la prostación                  |
|                                        | 0 - USAR II                                           |                                          |
|                                        | 0 - USAR                                              | Dir. Dir. Salud                          |

| $\equiv$ Validación Online                                |                                                                                 |
|-----------------------------------------------------------|---------------------------------------------------------------------------------|
| SanCorSalud<br>Grupo de Medicina Privada<br>Administrador | Prestaciones                                                                    |
| nicio                                                     | Código o descripción<br>25018<br>NM250181 (NM250181 MESOTERAPIA )               |
| 💮 Validación Online 🔨                                     | NM250182 (NM250182 DRENAJE LINFATICO MANUAL Y/O MECANICO (POR SESION) )         |
| Prevalidación Prestaciones Ambulatorio                    | NM250183 (NM250183 SESION FISIOKINESIOTERAPIA (MODULO) )                        |
| Autorización Ambulatorio                                  | NM250184 (NM250184 REHABILITACION PARA TRASTORNOS DE LA DEGLUCION )             |
| Autorización Internación                                  | NM250185 (NM250185 ENTRENAMIENTO AUDITIVO - DESORDENES PROCESAMIENTO AUDITIVO ) |
| Autorización Odontología                                  |                                                                                 |

Seleccionamos a continuación, la prestación que consumirá el asociado y este convenida con SanCor Salud.

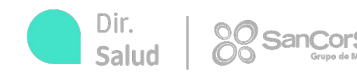

A continuación, buscaremos el prescriptor (profesional que realiza el pedido médico) con su matrícula, en caso de no figurar en el sistema podremos cargarlo manualmente.

|                                                           | Cargar Prescriptor                                             |                  |                                                          | Cargar Prescriptor Nombre Juan Apellido          |
|-----------------------------------------------------------|----------------------------------------------------------------|------------------|----------------------------------------------------------|--------------------------------------------------|
| SanCorSalud<br>Grupo de Medicina Privada<br>Administrador | Apellido<br><sup>Tipo</sup><br>Nacional<br>Matricula<br>123456 |                  |                                                          | Perez<br>Tipo<br>Nacional<br>Matricula<br>123456 |
| nicio finicio                                             | Especialidad                                                   | CANCELAR AGREGAR | ón Sancor Salud Descripción<br>DRENAJE LIN<br>MECANICO ( | ORTOPEDIA Y TRAUMATOLOGIA                        |
| Validación Online                                         | ^                                                              |                  | MECANICO                                                 |                                                  |
| Prevalidación Prestaciones Ambulato                       | prio Presc                                                     | ripto            |                                                          |                                                  |
| Autorización Ambulatorio                                  | Тіро                                                           | Matricula        |                                                          |                                                  |
| Autorización Internación                                  | Naciona                                                        | al 🔻 123456      | Razón Socia                                              | al BUSCAR PRESCRIPTOR                            |
| Autorización Odontología                                  | AUTORIZ                                                        | AR               |                                                          |                                                  |
| Consultar Autorizaciones Ambulatori                       | 0                                                              |                  |                                                          |                                                  |

#### Algunas prestaciones, como por ejemplo NM 420101 CONSULTA EN CONSULTORIO, el

sistema completará automáticamente como prescriptor al profesional Efector.

| Efector              |                   |                         |                 |                              |          |          |   |
|----------------------|-------------------|-------------------------|-----------------|------------------------------|----------|----------|---|
| Efector<br>0 - USAR  |                   |                         |                 | Especialidad<br>OFTALMOLOGIA |          |          | • |
| Prestaciones         |                   |                         |                 |                              |          |          |   |
| Código o descripción |                   |                         |                 |                              |          |          |   |
| Fecha                | Código Prestación | Prestación Sancor Salud | Descripción     |                              | Cantidad | Eliminar |   |
| 03/08/2021           | NM 420101         | NM 420101               | CONSULTA EN COM | NSULTORIO                    | 1 👻      |          |   |
| Prescriptor          | SE COMPLI         | ETA AUTOMÁTICAMEN       | NTE             |                              |          |          |   |
| Prescriptor se       | eleccionado       |                         |                 |                              |          |          |   |
| Nro. Prestador       | Matrícu           | la                      | Tipo            | Nombre                       | Elimina  | r.       |   |
|                      |                   |                         | SANTA FE        | USAR                         |          |          |   |

Esta sección permite gestioner la autorización de les prestaciones e realizar en ambulatorio que no reguleren de autorización previa, como así también cargar los formularios emitidos por SanCor Salud o presentados por los asociados.

| Datos Convenio                                                            | Datos Asociado                                                                       |
|---------------------------------------------------------------------------|--------------------------------------------------------------------------------------|
| Cotherio<br>USAR - PARA PRUEBAS CONECT: ~                                 | DNI         Homero de Asociado           Image: Número de Asociado         121297/00 |
|                                                                           | VALIDAR                                                                              |
| HABRITADD - PRIJEBA, ASDEJADD - GRAV - SANCOR 3000 - Credencial 121297/00 |                                                                                      |
| Efector                                                                   |                                                                                      |
| ENERN<br>27352153589 - USAR - PARA PRUEBAS CONECT.,                       | ELGADATORE<br>KINESIOLOGIA Y FISIATRIA                                               |

#### Prestaciones

| Código o descripción - Feche                              | Mro. Prestador |                            | Carticlad                                | aliminer.                   |
|-----------------------------------------------------------|----------------|----------------------------|------------------------------------------|-----------------------------|
| 30/07/2021                                                |                | IR SESION)                 | 1 +                                      |                             |
| Prescriptor<br>Prescriptor seleccionado<br>Ive. Prestador |                | Al tener too<br>completos, | los los campos corr<br>presionamos el bo | rectos y<br>tón "AUTORIZAR" |
| 144833<br>D <b>r</b> io                                   | AUTORIZAR      |                            | •                                        |                             |
| AUTORIZAR<br>ÓN                                           | 20 canC        | orSa                       |                                          | Dir.<br>Salud               |

Una vez autorizada la prestación, debemos corroborar que el resultado sea AUTORIZADO y que el sistema me devuelva si o si un N° DE AUTORIZACIÓN.

| ≡ Validación Online<br>                    |                         |                     |                                   | → NO                         |
|--------------------------------------------|-------------------------|---------------------|-----------------------------------|------------------------------|
| SanCorSalud                                | Estado Autorización     |                     |                                   | OBLIGATORIO                  |
| Grupo de Medicina Privada<br>Administrador | Resultado<br>AUTORIZADO |                     |                                   |                              |
| 🔒 inicio                                   | Autorización Nro        | Facturador          | CUIT                              | Efector                      |
|                                            | 56792762                | USAR - PARA PRUEBAS | CONECT.,                          | USAR - PARA PRUEBAS CONECT., |
| 🕀 Validación Online 🔨                      | P'-n                    | Condición IVA       |                                   |                              |
| Prevalidación Prestaciones Ambulatorio     | SANCOR 3000             | GRAV                |                                   |                              |
| Autorización Ambulatorio                   | Nombre Asociado         | Edad                | Sexo                              |                              |
| Autorización Internación                   | PRUEBA, ASOCIADO        | 57                  | Femenino                          |                              |
| Autorización Odontología                   | Estado                  | Prestación          | Descripción                       | Nro. Formulario 4            |
| Consultar Autorizaciones Ambulatorio       | AUTORIZADO              | NM 250182           | DRENAJE LINFATICO MANUAL Y/O MECA | ANICO (POR SESION) 0         |
| Consultar Autorizaciones Internación       |                         |                     |                                   |                              |
| Solicitar Preliquidación                   | CERRAR                  |                     |                                   |                              |

| PLANILLA PARA FACTURACIÓN DE PRESTACIONES                                                                                                    |                                    |                                             |      |             |               |                            |                |                   | <b>→</b>               | CLARO                                          |
|----------------------------------------------------------------------------------------------------|------------------------------------|---------------------------------------------|------|-------------|---------------|----------------------------|----------------|-------------------|------------------------|------------------------------------------------|
|                                                                                                    |                                    |                                             |      |             |               |                            |                |                   | <b>→</b>               | VISIBLE                                        |
| Prestador:                                                                                                    |                                    |                                             |      |             | 1             | Matrícula:                 | -              | GRAV              |                        | LEGIBLE                                        |
| Fecha                                                                                                    | I <sup>₽</sup> Autorización online | Formulario 4 / N°<br>Formulario electrónico | Plan | Nº Asociado | Nº Documento  | Apellido y Nombre Asociado | Firma Asociado | Código Prestación | Importe<br>Nomb        | 12345678<br>Tre y Apellido<br>SPECIALIDAD      |
| Observacion                                                                                                    | PS:                                |                                             |      |             |               |                            |                |                   | Matrícu<br><b>R/p:</b> | ila № Prov Nac.                                |
| Lugar y fecha                                                                                                    |                                    | Período de liquida                          | ción | Firma       | del Prestador | Sello                      | Nº de Factura  | Sello y Fii       |                        |                                                |
| MPORTANTE: registrar el n° de autorización obtenido en planilla de<br>egistro, pedido médico o imprimir ticket de autorización. Sólo se<br>ebe elegir una opción<br>ecordar que la impresión del ticket no es obligatorio |                                    |                                             |      |             |               |                            |                |                   |                        | Dirección<br>Tel./Cel.<br>Mail:<br>r.<br>Mail: |

INGRESO FORMULARIO DE AUTORIZACIÓN PREVIA (FORMULARIO N°4)

> El formulario 4 contiene prestaciones que Sancor Salud debe auditar y aprobar antes de ser consumidas por el asociado.

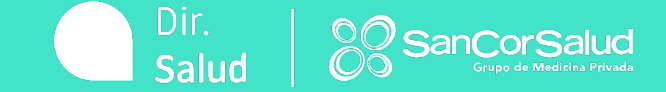

#### INGRESO FORMULARIO DE AUTORIZACIÓN PREVIA (FORMULARIO N°4)

r

Una vez validado convenio y asociado, colocaremos al profesional como efector y buscamos número de formulario en el sistema.

| $\equiv$ Validación Online                 |                                                                 |                                             |  |  |  |  |  |
|--------------------------------------------|-----------------------------------------------------------------|---------------------------------------------|--|--|--|--|--|
| SanCorSalud                                | Datos Convenio                                                  | Datos Asociado                              |  |  |  |  |  |
| Grupo de Medicina Privada<br>Administrador | Convenio<br>USAR - PARA PRUEBAS CONECT.                         | DNI     Número de Asociado <b>123456/00</b> |  |  |  |  |  |
| nicio                                      |                                                                 |                                             |  |  |  |  |  |
| 🕀 Validación Online 🔨                      |                                                                 | VALIDAR                                     |  |  |  |  |  |
| Prevalidación Prestaciones Ambulatorio     | HABILITADO - PRUEBA, ASOCIADO - GRAV - SANCOR 3000 - Credencial |                                             |  |  |  |  |  |
| Autorización Ambulatorio                   | Efector                                                         |                                             |  |  |  |  |  |
| Autorización Internación                   | Efector<br>27352153589 - USAR - PARA PRUEBAS CONECT.,           | Especialidad                                |  |  |  |  |  |
| Autorización Odontología                   |                                                                 |                                             |  |  |  |  |  |
| Consultar Autorizaciones Ambulatorio       | Formulario Nro. 4                                               |                                             |  |  |  |  |  |
| Consultar Autorizaciones Internación       | Formulario Electrónico Nro.                                     | BUSCAR FORMULARIO                           |  |  |  |  |  |
| Solicitar Preliquidación                   |                                                                 |                                             |  |  |  |  |  |
| Consultar Preliquidación                   |                                                                 |                                             |  |  |  |  |  |

#### INGRESO FORMULARIO DE AUTORIZACIÓN PREVIA (FORMULARIO Nº4)

#### El número que figura en el margen superior derecho es el que debemos ingresar

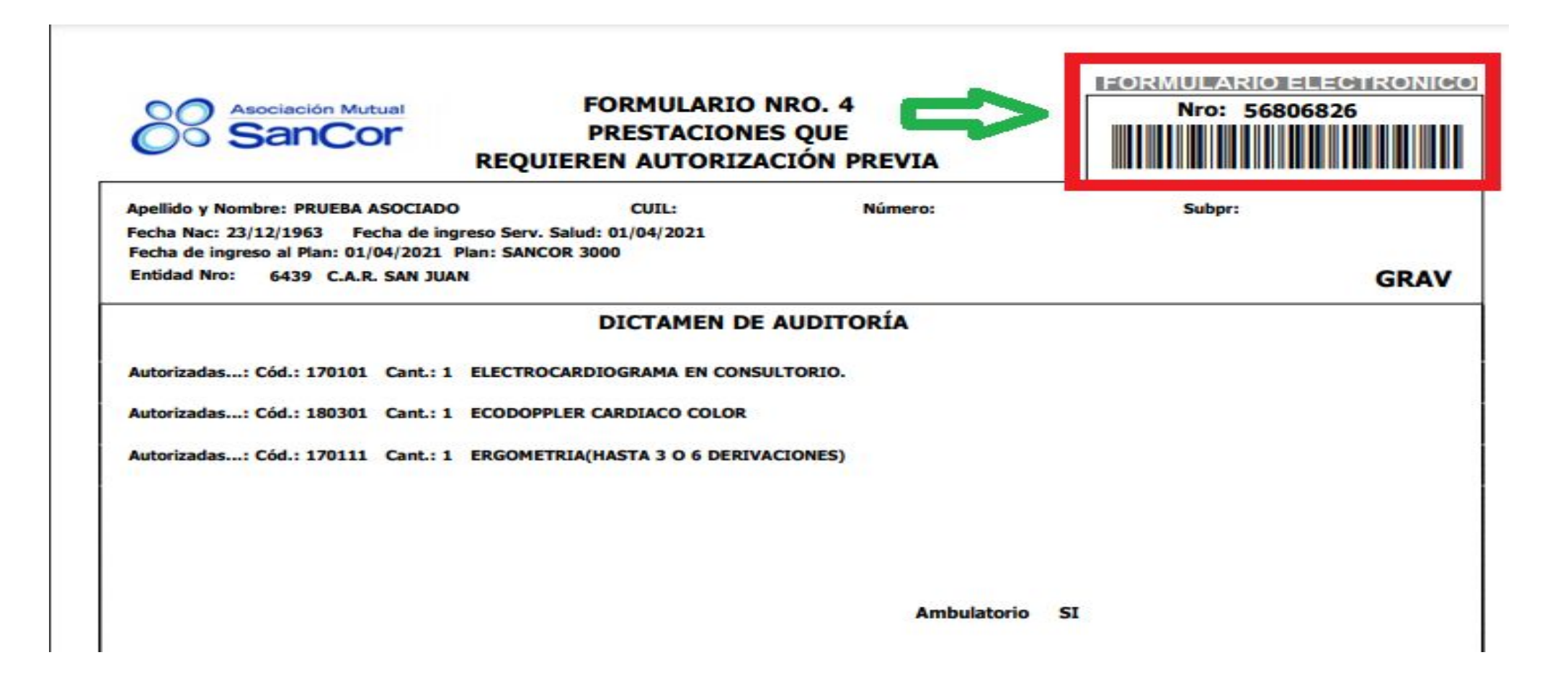

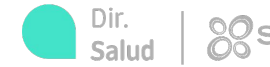

#### INGRESO FORMULARIO DE AUTORIZACIÓN PREVIA (FORMULARIO Nº4)

#### Luego, colocamos el profesional prescriptor y presionamos el botón AUTORIZAR

IMPORTANTE: LOS FORMULARIO Nº4 SE AUTORIZAN CON CÓDIGOS DE SANCOR SALUD, EN CASO DE TENER CONVENIDOS CÓDIGOS PROPIOS SE DEBEN ELEGIR (TRIÁNGULO HACIA ABAJO AL LADO DEL CÓDIGO DE LA PRESTACIÓN)

| SanCorSalud<br>Grupp de Medicina Privada | Formulario Nro. 4 (56806826) |                                     |                                      |        |          |                    |  |  |  |
|------------------------------------------|------------------------------|-------------------------------------|--------------------------------------|--------|----------|--------------------|--|--|--|
| Administrador                            | Fecha                        | Código Sancor Salud (Código Propio) | Descripción Sancor Salud             |        | Cantidad | Mensaje            |  |  |  |
|                                          | 2021-07-30                   | NM170101 (NM171 👻                   | ELECTROCARDIOGRAMA EN CONSULTORIO.   |        | 1        | Autorizada         |  |  |  |
| T Inicio                                 | 2021-07-30                   | NM180301 (NM1803 🔻                  | ECODOPPLER CARDIACO COLOR            |        | 1        | Autorizada         |  |  |  |
| Validación Online                        | 2021-07-30                   | NM170111 (NM1701 ▼                  | ERGOMETRIA(HASTA 3 O 6 DERIVACIONES) |        | 1        | Autorizada         |  |  |  |
| Prevalidación Prestaciones Ambulatorio   |                              |                                     |                                      |        |          |                    |  |  |  |
| Autorización Ambulatorio                 |                              |                                     |                                      |        |          | CAMDIAR FORMOLARIO |  |  |  |
| Autorización Internación                 |                              |                                     |                                      |        |          |                    |  |  |  |
| Autorización Odontología                 | Prescriptor                  |                                     |                                      |        |          |                    |  |  |  |
| Consultar Autorizaciones Ambulatorio     | Prescriptor se               | eleccionado                         |                                      |        |          |                    |  |  |  |
| Consultar Autorizaciones Internación     | Nro. Prestador               | Matricula                           | Тіро                                 | Nombre | Eliminar |                    |  |  |  |
| Solicitar Preliquidación                 |                              | 1234                                | Nacional                             |        |          |                    |  |  |  |
| Consultar Preliquidación                 |                              |                                     |                                      |        |          |                    |  |  |  |
| 90 Shathilidad Associada Carabada        | AUTORIZAR                    |                                     |                                      |        |          | Chat Onlin         |  |  |  |

luci

## Una vez autorizado el formulario, debemos corroborar que el resultado sea **AUTORIZADO** y que el sistema me devuelva si o si un **N° DE AUTORIZACIÓN**.

| Estado Autorización |                           |                                    |                              |
|---------------------|---------------------------|------------------------------------|------------------------------|
| Resultado           |                           |                                    | <b>e</b>                     |
| Autorización Nro    | Facturador                | CUIT                               | Efector                      |
| 57095166            | USAR - PARA PRUEBAS CONEC | Γ.,                                | USAR - PARA PRUEBAS CONECT., |
| Plan                | Condición IVA             |                                    |                              |
| SANCOR 3000         | GRAV                      |                                    |                              |
| Nombre Asociado     | Edad                      | Sexo                               |                              |
| PRUEBA, ASOCIADO    | 57                        | Femenino                           |                              |
| Estado              | Prestación                | Descrinción                        | Nro. Formulario 4            |
|                     |                           |                                    |                              |
| AUTORIZADO          | NM 170101                 | ELECTROCARDIOGRAMA EN CONSULTORIO. | 56806826                     |
| AUTORIZADO          | NM 170101<br>NM 180301    | ELECTROCARDIOGRAMA EN CONSULTORIO. | 56806826<br>56806826         |

## CONSULTAR AUTORIZACIONES

Dentro de la sección Validación Online, en la pestaña **Consultar Autorizaciones Ambulatorio** podremos consultar el estado de las autorizaciones en un periodo determinado. Además, efectuar anulaciones y visualizar el detalle de las prestaciones incluidas en la autorización.

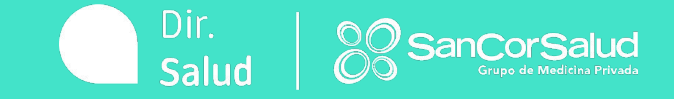

Seleccionando un período de tiempo y convenio visualizamos el estado de todas las autorizaciones realizadas. Además, podremos colocar filtros (efector, asociado, n° de autorización y/o estado de autorización) con el botón **BÚSQUEDA AVANZADA.** 

#### Validación Online **Consultar Autorizaciones Ambulatorio** Aquí es posible consultar el estado de las autorizaciones de Ambulatorio solicitadas en el período seleccionado y para un determinado facturador. También podrá realizar Administrador anulaciones y visualizar el detalle de las prestaciones incluidas en la autorización y realizar el control previo de las autorizaciones a facturar con la opción "Tildar y Destildar" para luego proceder a generar la preliquidación. inicio SanCorSalud Validación Online ~ Prevalidación Prestaciones Ambulatorio Fecha Desde Convenio Fecha Hasta USAR - PARA PRUEBAS CONECT. Efector Ē Autorización Ambulatorio Autorización Internación BUSOUEDA A CONSULTAR Autorización Odontología Consultar Autorizaciones Ambulatorio

Concultor Autorizacionos Internación

AUTORIZACIONES

En la columna acciones (tres puntos verticales) podremos desplegar una pestaña con las siguientes opciones:

- **DETALLE ORDEN:** detalle de la autorización y prestaciones que contiene.
- ANULAR ORDEN: procedemos a la anulación de la autorización seleccionada.

**GENERAR TICKET**: Generaremos un ticket que podremos brindar al asociado (no es obligatorio)

| SanCorSalud<br>Grupo de Medicine Privade | Estado                                            | Fecha Autorización        | Nombre           | DNI      | Número Asociado | Nro Autorización        |               | Acciones |
|------------------------------------------|---------------------------------------------------|---------------------------|------------------|----------|-----------------|-------------------------|---------------|----------|
| Administrador                            | Autorizado                                        | 14/10/2021                |                  | 37402969 | 799428/00       | 63644174                |               | :        |
| ♠ inicio                                 | Anulado                                           | 14/10/2021                | PRUEBA, ASOCIADO | 28473315 | 121297/00       | 6364340                 | 🔒 🕕 Detalle O | rden     |
|                                          | Rechazado                                         | 14/10/2021                | PRUEBA, ASOCIADO | 28473315 | 121297/00       | 0                       | 🛛 🚫 Anular Or | den      |
| 🕀 Validación Online 🔨 🔨                  | Anulado                                           | 14/10/2021                | PRUEBA, ASOCIADO | 28473315 | 121297/00       | 6362221                 | Generar T     | ïcket    |
| Prevalidación Prestaciones Ambulatorio   | Anulado                                           | 14/10/2021                | PRUEBA, ASOCIADO | 28473315 | 121297/00       | 6362 <mark>1</mark> 574 |               | :        |
| Autorización Ambulatorio                 | Autorizado                                        | 13/10/2021                |                  | 30640783 | 364998/00       | 63564384                |               | :        |
| Autorización Internación                 | Autorizado - Recuerde Adjuntar<br>Informe Médico. | 13/10/2021                | PRUEBA, ASOCIADO | 28473315 | 121297/00       | 63560835                |               |          |
| Autorización Odontología                 | Anulado                                           | 1 <mark>3/10/20</mark> 21 | PRUEBA, ASOCIADO | 28473315 | 121297/00       | 635 <mark>1</mark> 5228 |               | :        |
| Consultar Autorizaciones Ambulatorio     | Anulado                                           | 13/10/2021                |                  | 37402969 | 799428/00       | 63506367                |               | :        |
| Consultar Autorizaciones Internación     | Anulado                                           | 10/10/2021                |                  | 30649895 | 1548386/00      | 63280801                |               | :        |
| Solicitar Preliquidación                 | -                                                 |                           |                  |          |                 |                         |               |          |
| 2. 6.2.6.6.6                             | DESCARGAR                                         |                           |                  |          |                 | Elementos por página 10 | 11 - 20 de 46 | < >      |

En la sección Validación online, Solicitar preliquidación nos permitirá realizar la preliquidación de las autorizaciones gestionadas. Y en la pestaña Consultar preliquidación, podemos descargar el reporte de preliquidación valorizado y que debemos adjuntar a la facturación.

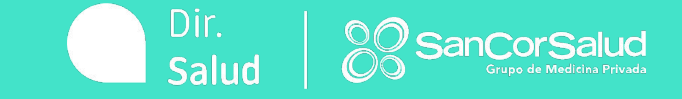

En la sección VALIDACIÓN ONLINE / SOLICITAR PRELIQUIDACIÓN generamos la preliquidación. En fecha HASTA debemos poner la fecha de corte de nuestra facturación. El sistema nos traerá todas aquellas autorizaciones realizadas desde la última preliquidación solicitada hasta el día seleccionado

| ≡ Validación Online<br>                              |                                                                          |                                                                      | 🚽 🌲 | 8      |
|------------------------------------------------------|--------------------------------------------------------------------------|----------------------------------------------------------------------|-----|--------|
| SanCorSalud<br>Grapo de Madicha Privada              | Solicitar Preliquidación<br>Esta sección permite solicitar la preliquida | ción de las autorizaciones gestionadas, para un período seleccionado | 2.  |        |
| nicio                                                | SanCorSalud<br>Crupe de Medices Presete                                  | StaffMédicosa.<br>Grupe SaeCer Salue                                 |     |        |
| Validación Online                                    | Feche Hesta<br>30/09/2021<br>Seleccionadas<br>No Seleccionadas<br>Todas  | Efector<br>Normal/Patológico<br>Todas                                |     |        |
| Solicitar Preliquidación<br>Consultar Preliquidación |                                                                          |                                                                      |     | BUSCAR |

Con la opción SELECCIONADAS nos buscará y mostrará solo las autorizaciones tildadas

y que saldrán en el reporte de preliquidación.

|                                | d<br>1    | SanCorSaluc<br>Drugo de Matalas Prove |                       | IÓCICO S.A.<br>po SanCor Solud |                                  |             |          |
|--------------------------------|-----------|---------------------------------------|-----------------------|--------------------------------|----------------------------------|-------------|----------|
| Administrador                  |           | Fecha Hasta                           |                       |                                |                                  |             |          |
| inicio                         |           | 30/09/2021                            |                       | Efector<br>Normai/Patológico   | -                                |             |          |
| Validación Online              | ^         | O No Seleccionadas                    |                       | 10443                          |                                  |             |          |
| Prevalidación Prestaciones Amb | vulatorio |                                       |                       |                                |                                  |             | RISCAD   |
| Autorización Ambulatorio       |           |                                       |                       |                                |                                  |             | DUSLAR   |
| Consultar Autorizaciones Ambul | latorio   |                                       |                       |                                |                                  |             |          |
| Solicitar Preliquidación       |           | AUTORIZACIONES                        |                       |                                |                                  |             |          |
| Consultar Preliquidación       |           | 14 C                                  | Fecha de autorización | Número de autorización         | Nombre Asociado                  | Plan        | Acciones |
| P Gestión                      | ~         |                                       | 30/09/2021            | 62454855                       | FERREYRA, MAGALI                 | SANCOR 3000 | :        |
| Convenios                      | ~         |                                       | 30/09/2021            | 62450019                       | FERREYRA, MAGALI                 | SANCOR 3000 | :        |
| *                              |           |                                       | 30/09/2021            | 62448787                       | MALDONADO ITURBE, SOFIA<br>AILEN | SANCOR 1000 | :        |
| Administración                 | ~         |                                       | 30/09/2021            | 62444972                       | BERTA, KARLA VERONICA            | SANCOR 3000 | :        |

Con la opción **NO SELECCIONADAS** nos buscará y mostrará las autorizaciones que no están tildadas, por lo que no saldrán en el reporte de preliquidación.

| Administrador                          |    | Fecha Hasta<br>30/09/2021<br>Seleccionadas<br>No Seleccionadas |                       | Efector<br>Normal/Patológico<br>Todas |                                     | ANTES DE GENERAR LA<br>PRELIQUIDACIÓN ES IMPOR<br>CORROBORAR EN ESTA SECC<br>PARA TILDAR AQUELLO QUE | TANTE<br>IÓN<br>SE   |
|----------------------------------------|----|----------------------------------------------------------------|-----------------------|---------------------------------------|-------------------------------------|----------------------------------------------------------------------------------------------------|----------------------|
| nicio                                  |    | ) Todas                                                        |                       |                                       |                                     | DESTILDÓ EN LA FACTURACI<br>ANTERIOR Y QUE AHORA SE<br>FACTURAR                                      | ÓN<br>VA A<br>BUSCAR |
| 🕀 Validación Online 🔥                  |    |                                                                |                       |                                       |                                     |                                                                                                    |                      |
| Prevalidación Prestaciones Ambulatorio | AU | TORIZACIONES                                                   |                       |                                       |                                     |                                                                                                    |                      |
| Autorización Ambulatorio               |    |                                                                |                       |                                       |                                     |                                                                                                    |                      |
| Consultar Autorizaciones Ambulatorio   | (  |                                                                | Fecha de autorización | Número de autorización                | Nombre Asociado                     | Plan                                                                                                 | Acciones             |
| Solicitar Preliquidación               | (  |                                                                | 30/09/2021            | 62441 <mark>4</mark> 37               | OLIVERA TERMIDORO,<br>DAIANA MARIEL | SANCOR 3000                                                                                          | :                    |
| Consultar Preliquidación               | (  |                                                                | 30/09/2021            | 62437591                              | OLIVERA TERMIDORO,<br>DAIANA MARIEL | SANCOR 3000                                                                                          |                      |
| R Gestión 🗸                            | ĺ  |                                                                | 30/09/2021            | 62433545                              | MOLINA, VANESA NOELIA               | SANCOR 1000 B                                                                                        | :                    |
|                                        | (  |                                                                | 30/09/2021            | 62421750                              | DOMINGUEZ ALVAREZ,<br>LUDMILA       | SANCOR 3000 B                                                                                        | :                    |
| H Convenios 🗸                          | (  |                                                                | 30/09/2021            | 62419790                              | PEREYRA, MELODI MILAGRO             | SANCOR 800V                                                                                          |                      |
| 🚯 Administración 🗸 🗸                   | (  |                                                                | 17/09/2021            | 61028341                              | GARRIDO, JULIANA<br>CAROLINA        | SANCOR 1000 B                                                                                        | :                    |
| 🖅 Novedades 🗸 🗸                        |    |                                                                | 17/09/2021            | 61028269                              | GARRIDO, JULIANA<br>CAROLINA        | SANCOR 1000 B                                                                                        | :                    |

Con la opción **TODAS** nos buscará y mostrará las autorizaciones tildadas y no tildadas. **IMPORTANTE: En el reporte solo saldrán autorizaciones tildadas, por lo que debemos controlar que autorizaciones debemos tener tildadas y cuáles no.** 

| Sancor Salud<br>Grupo de Medicha Privada<br>Administrador          | Fecha Hesta<br>30/09/2021<br>O Seleccionadas<br>O No Seleccionadas |                       | Efector<br>Normal/Patológico<br>Todas | Ŧ                                |             |          |
|--------------------------------------------------------------------|--------------------------------------------------------------------|-----------------------|---------------------------------------|----------------------------------|-------------|----------|
| nicio                                                              | 10005                                                              |                       |                                       |                                  |             | BUSCAR   |
| 🕀 Validación Online 🧄 🔨                                            |                                                                    |                       |                                       |                                  |             |          |
| Prevalidación Prestaciones Ambulatorio<br>Autorización Ambulatorio | AUTORIZACIONES                                                     |                       |                                       |                                  |             |          |
| Consultar Autorizaciones Ambulatorio                               |                                                                    | Fecha de autorización | Número de autorización                | Nombre Asociado                  | Plan        | Acciones |
| Solicitar Preliquidación                                           |                                                                    | 30/09/2021            | 62454855                              | FERREYRA, MAGALI                 | SANCOR 3000 | :        |
| Consultar Preliquidación                                           |                                                                    | 30/09/2021            | 62450019                              | FERREYRA, MAGALI                 | SANCOR 3000 | •        |
| 🖉 Gestión 🗸 🗸                                                      |                                                                    | 30/09/2021            | 62448787                              | MALDONADO ITURBE, SOFIA<br>AILEN | SANCOR 1000 | :        |
|                                                                    |                                                                    | 30/09/2021            | 62444972                              | BERTA, KARLA VERONICA            | SANCOR 3000 | :        |
| Hi Convenios 🗸 🗸                                                   |                                                                    | 30/09/2021            | 62443280                              | BERTA, KARLA VERONICA            | SANCOR 3000 | :        |
| 🙃 Administración                                                   |                                                                    | 20/00/2021            | 40441500                              | OLIVERA TERMIDORO,               | SANCOD 2000 |          |

| Validación Online             | ^             | AUTORIZAC   | IONES                        |                        |                     |                                                |          |          |
|-------------------------------|---------------|-------------|------------------------------|------------------------|---------------------|------------------------------------------------|----------|----------|
| Prevalidación Prestaciones Am | nbulatorio    |             |                              |                        |                     |                                                |          |          |
| Autorización Ambulatorio      |               | -           | Fecha de autorización        | Número de autorización | Nombre Asociado     | Plan                                           | $\frown$ | Acciones |
| Consultar Autorizaciones Amb  | ulatorio      |             | 22/07/2021                   | 56112815               | BOTTERO, CANDELA    | A BELENSANCOR 3000                             | (8)      |          |
| Solicitar Preliquida          | O Toda        | 1000        | 00/07/0001                   | 5/1405/0               |                     |                                                |          | :        |
| Consultar Preliquio           |               |             |                              |                        |                     |                                                |          | :        |
|                               | DETALLE D     | E AUTORIZAC | IÓN                          |                        |                     |                                                |          | :        |
| Gestión                       | Nombre        |             | Plan                         | Nú                     | mero de autorizacio | ón                                             |          | :        |
| Convenios                     | BOTTERO       | , CANDELA E | BELEN SANCOR 3000            | 56                     | 112815              |                                                |          | :        |
| 强 Administración              | Fecha de auto | orización   |                              |                        |                     |                                                |          | :        |
|                               | 22/07/202     | 21          |                              |                        |                     |                                                |          |          |
|                               | Nom.          | Código      | Descripción                  |                        | Cantidad            | Normal/Patológico                              | 3        |          |
|                               | NM            | 341006      | TOMOGRAFIA MAMARIA (T.A.C.). |                        | 1                   | <ul> <li>Normal</li> <li>Patológico</li> </ul> |          |          |
|                               |               |             |                              |                        | CONFI               | RMAR CERRAR                                    |          |          |

EN ALGUNAS PRÁCTICAS PUEDE APARECER UN CÍRCULO ROJO CON UNA CRUZ, ESTO SIGNIFICA QUE DEBEMOS SELECCIONAR PARA ESA PRESTACIÓN SI EL RESULTADO DE LA MISMA ES NORMAL O PATOLÓGICO. LUEGO EL CÍRCULO SE CONVIERTE EN COLOR VERDE

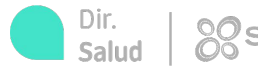

Luego de tener todas las autorizaciones controladas y tildadas, presionaremos el botón **GENERAR PRELIQUIDACIÓN** y el sistema nos informará que el reporte se generó exitosamente.

| Administrador                          | AUTORIZACIONES         |                       |                        |                                                    |                         |                    |
|----------------------------------------|------------------------|-----------------------|------------------------|----------------------------------------------------|-------------------------|--------------------|
| Administrador                          |                        | Fecha de autorización | Número de autorización | Nombre Asociado                                    | Plan                    | Acciones           |
|                                        |                        | 30/09/2021            | 62454855               | FERREYRA, MAGALI                                   | SANCOR 3000             | :                  |
| nicio                                  |                        | 30/09/2021            | 62450019               | FERREYRA, MAGALI                                   | SANCOR 3000             | :                  |
| 🕀 Validación Online 🔨                  |                        | 30/09/2021            | 62448787               | MALDONADO ITURBE, SOFIA<br>AILEN                   | SANCOR 1000             | :                  |
| Prevalidación Prestaciones Ambulatorio |                        | 30/09/2021            | 62444972               | BERTA, KARLA VERONICA                              | SANCOR 3000             | :                  |
| Autorización Ambulatorio               |                        | 30/09/2021            | 62443280               | BERTA, KARLA VERONICA                              | SANCOR 3000             | :                  |
| Consultar Autorizaciones Ambulatorio   |                        | 30/09/2021            | 62441583               | OLIVERA TERM <mark>ID</mark> ORO,<br>DAIANA MARIEL | SANCOR 3000             | :                  |
| Solicitar Preliquidación               |                        | 30/09/2021            | 62441523               | OLIVERA TERMIDORO,<br>DAIANA MARIEL                | SANCOR 3000             | :                  |
| Consultar Preliquidación               |                        | 30/09/2021            | 62441437               | OLIVERA TERMIDORO,<br>DAIANA MARIEL                | SANCOR 3000             | 1                  |
| 🖑 Gestión 🗸 🗸                          |                        | 30/09/2021            | 62437591               | OLIVERA TERMIDORO,<br>DAIANA MARIEL                | SANCOR 3000             | :                  |
|                                        |                        | 30/09/2021            | 62433545               | MOLINA, VANESA NOELIA                              | SANCOR 1000 B           | :                  |
| Hi Convenios V                         |                        |                       |                        |                                                    | Elementos por página 10 | 1 - 10 de 2762 < > |
| 🚱 Administración 🗸 🗸                   |                        |                       |                        |                                                    |                         |                    |
| 🕼 Novedades 🗸 🗸                        | GENERAR PRELIQUIDACIÓN |                       |                        |                                                    |                         |                    |

En la pestaña **CONSULTAR PRELIQUIDACIÓN** visualizamos el detalle y valorización de los reportes generados. En los 3 puntitos verticales podemos descargarlo en PDF o Excel y adjuntarlo con la facturación enviada

| nicio                              |      | SanCorSalu<br>Cropa da Madasa Pro | d 💦 Sta | ffMédicosa.<br>Orupo SeeCor Salud |            |            |                |           |       |
|------------------------------------|------|-----------------------------------|---------|-----------------------------------|------------|------------|----------------|-----------|-------|
| Validación Online                  | ^    | Fecha Desde                       |         |                                   |            |            |                |           |       |
| Prevalidación Prestaciones Ambulat | orio | 01/08/2021                        |         | Fecha Hasta                       | Ť          |            |                |           |       |
| Autorización Ambulatorio           |      |                                   |         |                                   |            |            |                | BI        | JSCAR |
| Consultar Autorizaciones Ambulator | io   |                                   |         |                                   |            |            |                |           |       |
| Solicitar Preliquidación           |      |                                   |         |                                   |            |            |                |           |       |
| Consultar Preliquidación           |      | Resultado                         |         |                                   |            |            |                |           |       |
| g Gestión                          | ~    | Nro Preliquidación                | IVA     | Nro Prestador                     | Fecha Fin  | Estado     | Transacción    | Acciones  | -     |
|                                    |      | 202722                            | NO GRAV | 710388                            | 30-09-2021 | Valorizada | 90000000138053 |           |       |
| H Convenios                        | ~    | 202721                            | GRAV    | 710388                            | 30-09-2021 | Valorizada | 90000000138053 | 1 Detalle |       |
|                                    |      |                                   |         |                                   |            |            |                | PDF       | E     |
|                                    |      |                                   |         |                                   |            |            |                | Excel     |       |
|                                    |      |                                   |         |                                   |            |            |                |           | -     |
|                                    |      |                                   |         |                                   |            |            |                | Dir.      | Salud |

| NRO<br>PRESTADOR<br>CONVENIO | DESC<br>PRESTADOR<br>CONV | NRO PRESTADOR<br>EFECTOR | DESC. PRESTADOR<br>EFECTOR | MAT.<br>PRESTADOR<br>EFECTOR | NRO ENVIO | TIPO ORDEN | NRO<br>ORDEN | FECHA<br>ORDEN | NRO AFILIADO<br>ORIGEN | APELLIDO Y NOMBRE          | DESC. PLAN       | NOMENCLADOR | CÓDIGO  | DESCRIPCIÓN                | CANT | IMPORTE      |
|------------------------------|---------------------------|--------------------------|----------------------------|------------------------------|-----------|------------|--------------|----------------|------------------------|----------------------------|------------------|-------------|---------|----------------------------|------|--------------|
| 710388                       | WEE                       | 688314                   | JULIA VIC                  | 58889                        | 202722    | 57         | 60026024     | 07/09/202      | 759712/01              | VICCHIO LILIANA<br>CLAUDIA | SANCOR 1000      | NM          | 4201012 | CONSULTA MEDICO<br>CLINICO | 1    | 1234         |
| 710388                       | WEE                       | 736940                   | PATRICIA                   | 64146                        | 202722    | 57         | 60026690     | 07/09/202<br>1 | 1254011/01             | PUCHETA MATEO              | SANCOR 1000<br>B | NM          | 4201011 | CONSULTA PEDIATRICA        | 1    | 1234         |
| 710388                       | WEE                       | 637413                   | MARIA DE<br>ANGELES        | 446860                       | 202722    | 57         | 60026313     | 07/09/202      | 1149290/00             | CALLA CELESTE              | SANCOR 3000      | NM          | 4201015 | CARDIOLOGIA                | 1    | 1234         |
| 710388                       | WEE                       | 736943                   | ELSA                       | 84556                        | 202722    | 57         | 60039952     | 07/09/202      | 1343002/02             | GARCIA CIRO                | SANCOR 3000      | NM          | 4201011 | CONSULTA PEDIATRICA        | 1    | 1234         |
| 710388                       | WEE                       | 637294                   | LEONOR INES                | 39380                        | 202722    | 57         | 60038760     | 07/09/202      | 1410764/01             | MERCADO DAMARIS            | SANCOR<br>800V   | NM          | 4201013 | GINECOLOGIA                | 1    | 1234         |
|                              |                           |                          |                            |                              |           |            |              |                |                        |                            |                  |             |         |                            |      | TOTAL: 12345 |

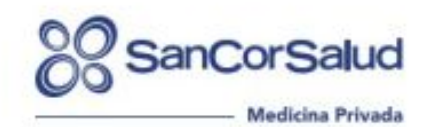

#### DETALLE PRELIQUIDACION

Prestador: WEE GEE SOCIEDAD ANONIMA 710300 Facturar A: Asociación Mutual SanCor Salud 38-59035479-8 IVA Exerto.

| NRO PRESTADOR<br>EFECTOR | DESC. PRESTADOR<br>EFECTOR | MAT. PRESTADOR<br>EFECTOR | NRO    | TIPO | NRO ORDEN | FECHA      | NRO AFILIADO<br>ORIGEN | APELLIDO Y<br>NOMBRE       | DESC.<br>PLAN    | NOMENCLADOR | CÓDIGO  | DESCRIPCIÓN                | CANT. | IMPORTE |
|--------------------------|----------------------------|---------------------------|--------|------|-----------|------------|------------------------|----------------------------|------------------|-------------|---------|----------------------------|-------|---------|
| 688314                   | JULIA VIC                  | 58889                     | 202722 | 57   | 60026024  | 07/09/2021 | 759712/01              | VICCHIO LILIANA<br>CLAUDIA | SANCOR<br>1000   | NM          | 4201012 | CONSULTA MEDICO<br>CLINICO | 1     | 1234    |
| 736940                   | I, PATRICIA                | 64146                     | 202722 | 57   | 60026690  | 07/09/2021 | 1254011/01             | PUCHETA MATEO<br>DAVID     | SANCOR<br>1000 B | NM          | 4201011 | CONSULTA PEDIATRICA        | 1     | 1234    |
| 637413                   | ANGELES                    | 446860                    | 202722 | 57   | 60026313  | 07/09/2021 | 1149290/00             | CALLA CELESTE              | SANCOR<br>3000   | NM          | 4201015 | CARDIOLOGIA                | 1     | 1234    |
| 736943                   | , ELSA                     | 84556                     | 202722 | 57   | 60039952  | 07/09/2021 | 1343002/02             | GARCIA CIRO                | SANCOR<br>3000 B | NM          | 4201011 | CONSULTA PEDIATRICA        | 1     | 1234    |
| 637294                   | LEONOR INES                | 39380                     | 202722 | 57   | 60038760  | 07/09/2021 | 1410764/01             | MERCADO<br>DAMARIS LUCIA   | SANCOR<br>800V   | NM          | 4201013 | GINECOLOGIA                | 1     | 1234    |

TOTAL: 123456

El envío de documentación se puede realizar por varios canales: **CONTÁCTENOS, CORREO ELECTRÓNICO O CORREO POSTAL.** Además, podremos buscar y visualizar el detalle de facturación de los últimos 6 meses.

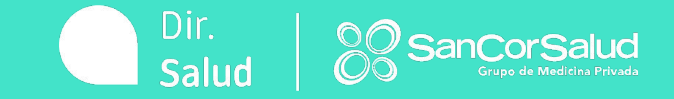

Los diferentes canales de envío de documentación son:

• CONTÁCTENOS

CORREO ELECTRÓNICO: <u>facturaelectronica@sancorsalud.com.ar</u>

• CORREO POSTAL: San Martín 248, Sunchales (2322) o Sarmiento 811,

Capital Federal (C1041AAQ)

## A través de **CONTÁCTENOS** en el campo **MOTIVO DE CONTACTO** debemos seleccionar la opción **CARGA DE FACTURA**.

| Administrador                    |   | : | ٦ | Contáctenos - Usa<br>Nombre y Apellido | ar - Para Pruebas Conect. | Contáctenos -               |          |   |
|----------------------------------|---|---|---|----------------------------------------|---------------------------|-----------------------------|----------|---|
| 🏫 inicio                         |   |   |   |                                        |                           | Nombre y Apellido           |          |   |
| <b>.</b>                         |   | • |   | Sector                                 | ▼ E-Mail                  | Sector                      | - E-Mail |   |
| Validación Unline                | ~ | : | , | Teléfono                               | Interno                   | Teléfono                    | Interno  |   |
| R Elegibilidad Asociado Capitado |   |   | U |                                        |                           | Motivo de contacto          |          |   |
| g Gestión                        | ~ | • | a | Motivo de contacto                     |                           | Actualización Datos Prestad | or       | Î |
| 11 Commission                    |   |   |   |                                        |                           | Autorizaciones en Ambulato  | rio      |   |
| Convenios                        | Ť |   |   | Mensaje                                |                           | Aranceles y Convenios       |          |   |
| 🚱 Administración                 | ~ |   |   |                                        |                           | Carga de Factura            |          |   |
| 🕼 Novedades                      | ~ |   |   |                                        |                           | Carga de Factura Discapació | bet      |   |

En la sección **ADMINISTRACIÓN**, en la pestaña **FACTURAS** podremos consultar facturas presentadas, órdenes de pago y débitos aplicados de los últimos 6 meses.

| 20 SanCorSalud          | Facturas                                                                                                    |
|-------------------------|----------------------------------------------------------------------------------------------------|
| Administrador           | Esta sección permite consultar el estado de las facturas presentadas, así como también acceder a las órdenes de pago y los débitos relacionados a las mismas. También, obtener la planilla de débitos con el detalle los comprobantes debitados. |
| nicio                   | So San Cor Salud<br>Interpretar Mender Devices<br>Device Salud                                                                                                    |
| 🕀 Validación Online 🗸 🗸 | Punto de Venta Número Comprobante Echa Desde 🖻 Fecha Hasta 🖻                                                                                                    |
| gi Gestión 🗸            | Datos de facturación de los últimos 6 meses<br>Los campos Fecha Desde/Fecha Hasta filtran los resultados por fecha de recepción del comprobante                                                                                                  |
| H Convenios 🗸           |                                                                                                    |
| 🚯 Administración 🔨 🔨    |                                                                                                    |
| Facturas                |                                                                                                    |
| Usuarios                |                                                                                                    |

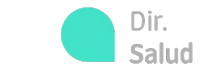

Además, podemos filtrar la documentación por período de tiempo, número de comprobante y/o punto de venta. Y descargarlas en formato digital.

| SanCorSalud<br>Grupo de Medicita Privada |   | SanCor                                     |                                                 | StaffMédic<br>Drupo SanCor S | Osa.    |          |                           |                                                   |                           |                           |     |
|------------------------------------------|---|--------------------------------------------|-------------------------------------------------|------------------------------|---------|----------|---------------------------|---------------------------------------------------|---------------------------|---------------------------|-----|
| Administrador                            |   | Punto de Venta                             | Número Com                                      | probante                     |         |          |                           |                                                   | Fecha Desde<br>01/08/2021 | Fecha Hasta<br>31/10/2021 | ē   |
| nicio                                    |   | Datos de facturación<br>Los campos Fecha D | de los últimos 6 mese<br>esde/Fecha Hasta filtr |                              |         | CON      | SULTAR                    |                                                   |                           |                           |     |
| Validación Online                        | ~ |                                            |                                                 |                              |         |          |                           |                                                   |                           |                           |     |
| F Gestión                                | ~ | Recepción                                  | Factura                                         | Importe                      | Débitos | Saldo    | Vencimiento               | Estado                                            | Órden de Pago             | Planilla débitos          |     |
| Hi Convenios                             | ~ | 25-10-2021                                 | C 00003-                                        | \$485.                       | \$0     | \$485    | 24-12-2021                | Comprobante en<br>proceso de liquid               | lación                    |                           |     |
| 🚱 Administración                         | ~ | 25-10-2021                                 | C 00003-                                        | \$390.                       | \$0     | \$390    | 24-12-2021                | Comprobante en<br>proceso de <mark>l</mark> iquio | la <mark>ción</mark>      |                           |     |
| Facturas                                 |   | 25-10-2021                                 | C 00003                                         | \$5.100                      | \$0     | \$5.100  | 24-12-2021                | Factura disponib<br>el pago                       | le para                   |                           |     |
| Usuarios                                 |   | 22-09-2021                                 | C 00003-                                        | \$432.                       | \$2.205 | \$432.   | 21-11-2021                | Esperando nota<br>crédito                         | de                        |                           |     |
|                                          |   | 22-09-2021                                 | C 00003-                                        | \$6.199                      | \$0     | \$6.199  | 21-11-2021                | Factura disponib<br>el pago                       | le para                   |                           |     |
| Novedades                                | ~ | 22-09-2021                                 | C 00003-                                        | \$351                        | \$0     | \$351.   | 2 <mark>1</mark> -11-2021 | Factura disponib<br>el pago                       | le para                   | E                         |     |
|                                          |   | 22-09-2021                                 | C 00003                                         | \$13.937                     | \$0     | \$13.937 | 2 <mark>1-11-2021</mark>  | Factura disponib<br>el pago                       | le para                   |                           | +   |
|                                          |   | DESCARGAR F                                | FACTURAS                                        |                              |         |          |                           | Ele                                               | mentos por página 10      | • 1 - 10 de 10 •          | < > |

Salud OO Grupo de Medicina Privac

Esperamos que el recorrido haya sido de su agrado.

Recordamos que estamos a disposición mediante:

- CONTÁCTENOS
- LÍNEA DE PRESTADORES (0800-7777-72583)
- prestador@sancorsalud.com.ar

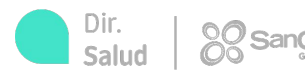

## MUCHAS GRACIAS

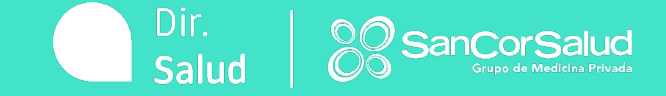